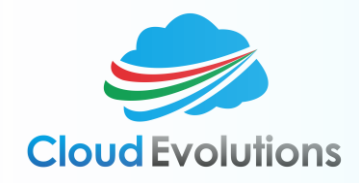

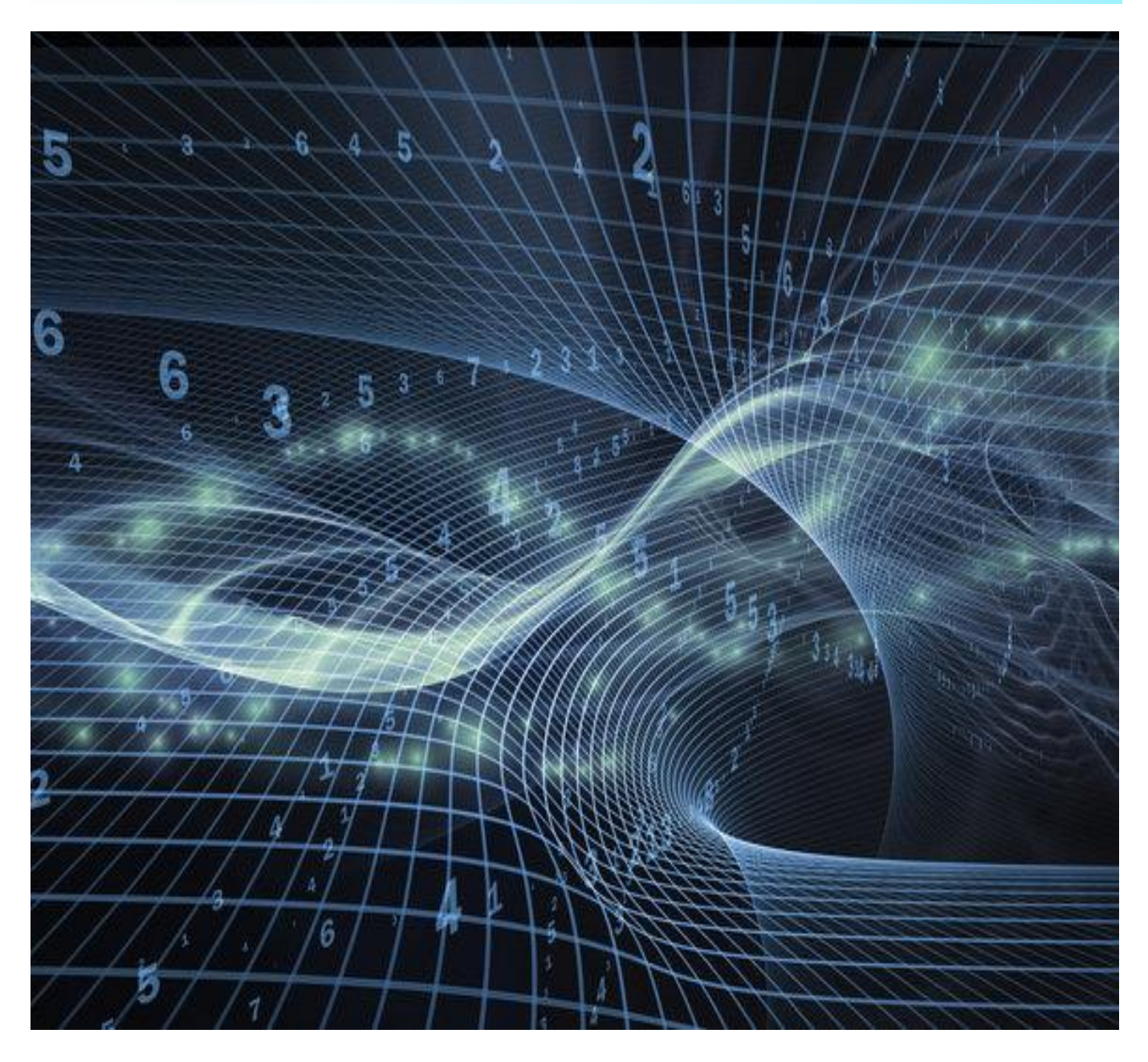

# Nutanix Community Edition ON VMWARE ESXI 6.0

Name | Date

## Contents

| Executive summary                                   |
|-----------------------------------------------------|
| Legal Information                                   |
| Audience                                            |
| Objectives                                          |
| Pre-Requisites                                      |
| Other recommendations                               |
| Community Edition Licensing Requirements            |
| Access to Community edition                         |
| Signup                                              |
| Download5                                           |
| Deploy                                              |
| How to bypass memory, SSD and its size requirements |
| Getting started                                     |
| Step 1: Enable SSD7                                 |
| Step 2 Enable nested virtualization                 |
| Step 3 Download Nutanix ce                          |
| Step 4 Enable promiscuous mode                      |
| Step 5 Upload vmdk10                                |
| Step 6 Prepare to create VM                         |
| Step 7 Create VM12                                  |
| Step 8: Power on the VM and install nutanix ce      |
| Configuring a Nutanix CE cluster                    |
| Install an SSH client:                              |
| SSH under Linux                                     |
| Single-node and Multi-node clusters                 |
| Create a single-node cluster                        |
| Create a multi-node cluster                         |
| Starting and stopping services                      |
| Starting                                            |
| Stopping                                            |

| Powering off a whole cluster |
|------------------------------|
|------------------------------|

## **Executive summary**

Nutanix Community Edition is a free version of Nutanix AOS, which powers the Nutanix enterprise cloud platform. The Community Edition of AOS is designed for people interested in test driving its main features on their own test hardware and infrastructure. As stated in the end user license agreement, Community Edition is intended for internal business operations and non-production use only.

Before you begin, consider that the commercially-available Nutanix NX Series systems are tuned for performance. The enterprise-ready version of AOS is bundled as the engine driving our hyper converged compute and storage platform. You should not expect to achieve comparable benchmark numbers. For example, the NX Series systems include 10 GbE network interfaces, high core count dual CPUs, large amounts of memory, and high-performance enterprise-class solid-state drives (SSDs).

Test drive and experience the technology that powers the world's largest datacenters, at no cost. Hyperconverged Test Drive enables IT administrators and tech enthusiasts to fully experience the power of the Nutanix Enterprise Cloud Platform. Go beyond hyper-converged infrastructure and get hands-on experience with the Enterprise Cloud Platform that powers the world's largest datacenters.

## Legal Information

- > The author assumes no liability whatsoever for any direct or indirect damage, loss, inconvenience or other unintended consequences caused by using, or following the information presented in this guide.
- Whilst great care and attention has been taken whilst producing this guide the author cannot guarantee the accuracy of any of the information provided in this guide.
- The guide and the information presented in this guide is based on the "beta" version of the product which will be subject to unspecified changes and modifications over time, outside of the author's control.
- "Nutanix", "Nutanix Community Edition", "Nutanix CE" and other associated trademarks, logos and devices remain the sole property of their respective owners and are only used in this guide to explain a concept or illustrate a procedure.
- > This guide is not officially endorsed, recognized or affiliated with "Nutanix" or any of its subsidiary's.
- At the time of writing this guide the author is not employed by "Nutanix", and has never been employed by "Nutanix".
- > Unless clearly stated, no other contributing authors of this guide are employees of "Nutanix".
- The author is not officially recognized or certified by "Nutanix" for providing information or training on "Nutanix" products and services other than having passed the following Nutanix Partner Accreditations.

o "NPSR – Nutanix Platform Sales Representative" o "NPSE – Nutanix Platform Sales Engineer" o "NPP – Nutanix Platform Professional" .

The only official source of product information and product support for "Nutanix Community Edition" is from the "Nutanix NEXT community".

## Audience

This guide is intended primarily at IT professionals and virtualization consultants with an interest in learning and deploying "Nutanix Community Edition" in a "home-lab", "test/dev" or "non-production" environment.

The information found in this guide should not be used or followed in a production environment or live business environment, it is provided for the sole purpose of helping individuals learn "Nutanix Community Edition" in a small training environment.

Hyper-converged infrastructure enthusiasts, System Admin who would like to gain hands on experience Nutanix platform and

- ➢ IT pros
- > IT Managers
- > SysAdmins
- Storage Admin

## Objectives

This document provides step by step instruction to install Nutanix CE. This primary focus of this guide is to provide the user with enough information to:

- > Download and install "Nutanix Community Edition".
- > Perform initial configuration of a 1, 3 or 4 node cluster.
- Configure Storage.
- Configure Networking.
- > Build a VM on the ESXi hypervisor.
- > Provide a basic overview of the PRISM dashboard and management interface.
- > Start, Stop and Shutdown the cluster in a controlled manner

## **Pre-Requisites**

To Install Nutanix CE on commodity hardware following are the requirements.

- Servers 1, 3 & 4 servers
- > CPU Intel CPUs, 4 cores minimum, with VT-x support
- Memory 16GB minimum
- > Storage Subsystem RAID o (LSI HBAs) or AHCI storage sub-systems
- → Hot Tier (SSD) One SSD per server minimum, ≥ 200GB per server
- > Cold Tier (HDD) One HDD per server minimum, ≥ 500GB per server
- Networking Intel NICs
- ≻ ESXi

## Other recommendations

| Component        | Recommendation                                                                                                    |
|------------------|----------------------------------------------------------------------------------------------------|
| Cluster size     | Community Edition allows you to install single-node, three-node, and four-<br>node clusters. Depending on your available hardware, Nutanix recommends<br>a three-node cluster to exercise the features of Community Edition most<br>effectively. |
| DHCP Server      | If you are using a DHCP server, ensure that static IP addresses are assigned<br>for hypervisor hosts and Controller VMs. Nutanix recommends that you not<br>use dynamic IP addressing for hosts or Controller VMs.                               |
| Imaging software | Linux: use the included dd utility<br>Mac OS X: use the included dd utility<br>Windows: <u>ImageUSB</u> from PassMark Software (freeware)                                                                                                    |

### COMMUNITY EDITION LICENSING REQUIREMENTS

To use the Community Edition, Nutanix requires the following actions and access. If you fail to meet these requirements, access to your cluster will be blocked. The cluster remains operating but you will be unable to log on to it. Otherwise, there are no licensing file requirements as with the commercially-available Nutanix products.

| Requirement                                | Enforcement                                                                                                    |
|--------------------------------------------|----------------------------------------------------------------------------------------------------|
| Admin account password change from default | When you first log on to the Prism web console with the admin account credentials, you must immediately change the admin user password from its default. |

| Requirement                                                                         | Enforcement                                                                                                    |
|-------------------------------------------------------------------------------------|----------------------------------------------------------------------------------------------------|
| Nutanix Next account with log on credentials and the Community Edition role enabled | After you first log on to the Prism web console and change the admin credentials, you are prompted to provide these credentials.                                                                                                    |
| Outgoing TCP ports 80 or 8443 opened through your firewall                          | An automated feedback mechanism named Pulse that sends cluster<br>alerts and usage statistics to Nutanix requires internet connectivity<br>and port access.                                                                                                    |
| Install any pending Community Edition<br>updates                                    | Nutanix make updates available occasionally. When an upgrade is<br>available, but not yet downloaded, you must upgrade within 30<br>calendar days. You must install the available upgrade immediately<br>once you have downloaded it.<br>If you fail to meet these requirements, access to your cluster will be<br>blocked. The cluster remains operating but you will be unable to log on<br>to it. |

## Access to Community edition

### SIGNUP

Sign up to access and download Community Edition software.

http://www.nutanix.com/products/community-edition/register

### DOWNLOAD

Once signed up, the link to download the software can be found in this forum (registration required):

http://next.nutanix.com/t5/Nutanix-Community-Edition/ct-p/NutanixCommunity-Edition

Initial Install Image <u>ce-2017.07.20-stable.img.gz</u> 9a04da41b01db43ae6e1f31de8986057

#### DEPLOY

Deploy Community Edition on up to four servers using a broad variety of hardware.

http://www.nutanix.com/cwm/ce-hardware-table.html

### HOW TO BYPASS MEMORY, SSD AND ITS SIZE REQUIREMENTS

How to mark a disk as SSD – In my case, I have Dell gear with PERC controllers. As some of you may know, they don't support JBOD. I my lab I just configure each drive in a single drive raid 0 with caching turned off. However, the SSD is still seen as a traditional disk. So, here is how to bypass to complete a Nutanix Install

After the image boots up, login using username "nutanix" and password "nutanix/4u"

- > type "fdisk -I' and identify which disk your SSD is. In my case it was "sdb"
- > type the following to identify if it is rotational or SSD
- cat /sys/block/sdb/queue/rotational (0 means SSD, 1 means HDD)

#### type the following to change the identified type

- o echo 0 > /sys/block/sdb/queue/rotational
- type the following to confirm the change
  - cat /sys/block/sdb/queue/rotational (0 means SSD, 1 means HDD)

How to bypass the SSD size requirement – In my case, my SSD was only 120GB while there is a requirement for 200gB or more. Easily handled,

- Login as root (Password "nutanix/4u")
- Change to directory /home/install/phx\_iso/phoenix
- Edit minimum\_reqs.py (ex. nano minimum\_reqs.py) and change the two instances of "199" to whatever fits your system. In my case, I just set it to 100.

How to modify the memory size requirement

- Login as root (Password "nutanix/4u")
- Change to directory /home/install/phx\_iso/phoenix
- Edit minimum\_reqs.py

under "if os.environ.has\_key('COMMUNITY\_EDITION'):" change "MIN\_MEMORY\_GB = " to something below the current system inventory you are trying to install on is

How to modify the CPU core size requirement

- Login as root (Password "nutanix/4u")
- Change to directory /home/install/phx\_iso/phoenix
- Edit minimum\_reqs.py

under "if os.environ.has\_key('COMMUNITY\_EDITION'):" change "MIN\_CORES = " to something below the current system inventory you are trying to install on.

## Getting started

### STEP 1: ENABLE SSD

Enable SSD in ESXi. It is required that SSD option need to be enabled if not detected by default. SSD drives are used for the following reasons.

Esxcli is used to enable SSD. Identify the Device name using esxcli # esxcli storage nmp device list # esxcli storage nmp satp rule add -satp=VMW\_SATP\_LOCAL --device naa.60026b904e7c97001ff645bb1543a0 97 --option "enable\_ssd"

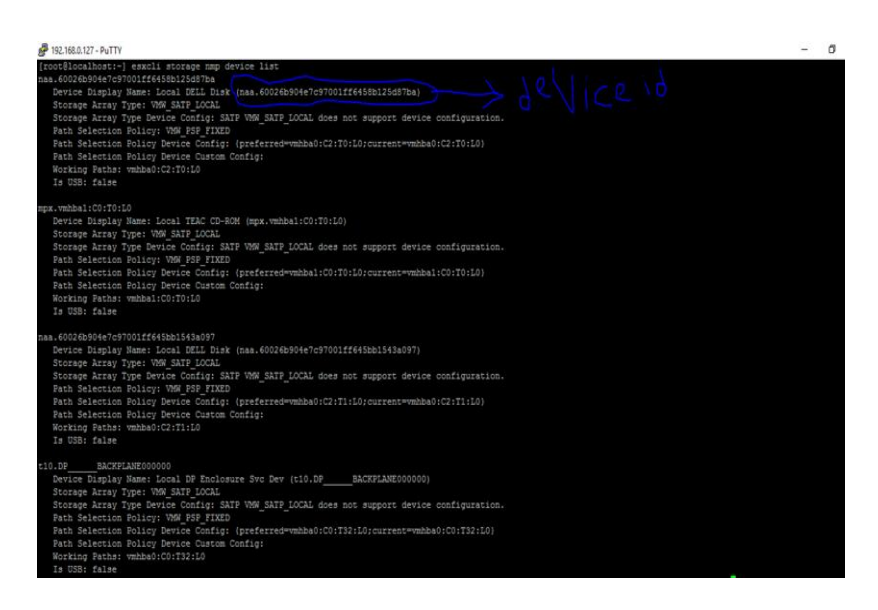

### STEP 2 ENABLE NESTED VIRTUALIZATION

Enable Login to vmware esxi 6.0 using putty and navigate to cd /etc/vmware/config.

We have to add line at the end of file "vhv.enable = "true" to enable the nested virtualization as shown in the figure below enable nested virtualization as we are installing on top of VMware esxi

What is nested virtualization:

Nested virtualization is a virtual machine contained within another virtual machine. The real benefit here is that you can run multiple nested nodes on one physical box.

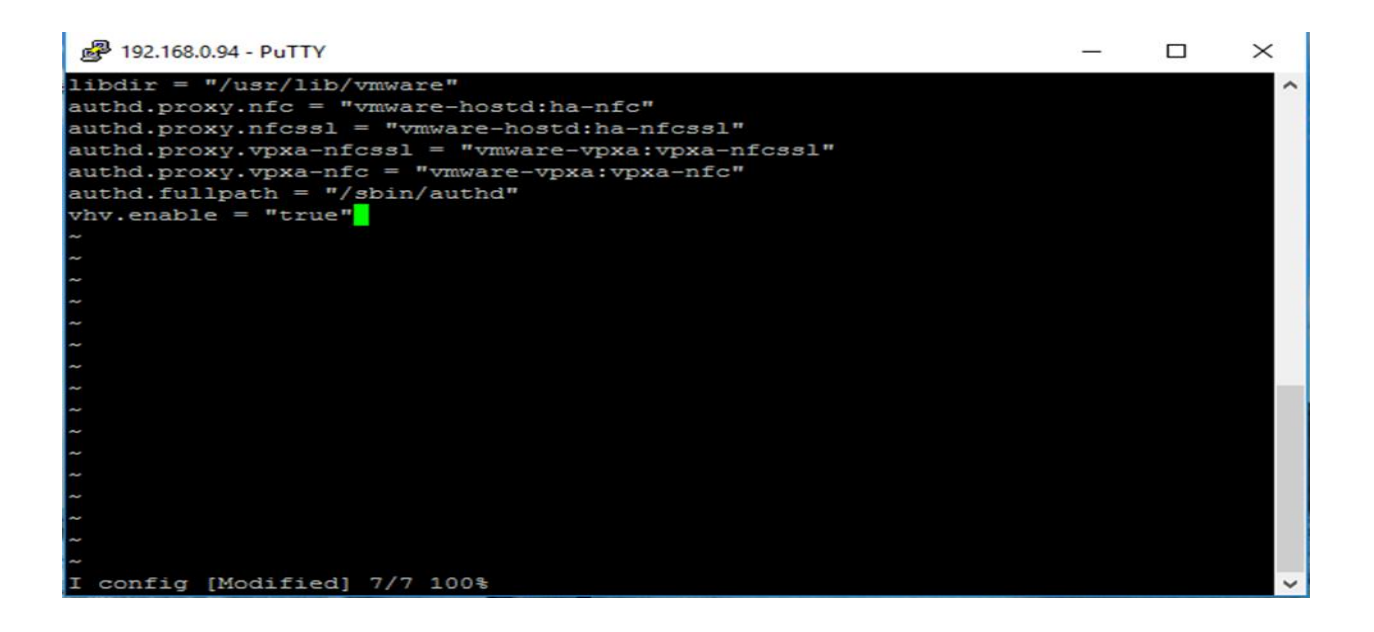

### STEP 3 DOWNLOAD NUTANIX CE

Download Nutanix community edition and follow below steps

- extract the ce-2015.06.08-beta.img from the archive
- rename the ce-2015.06.08-beta.img to ce-flat.vmdk
- create disk descriptor file or download it from Joep Piscaer (<u>http://www.virtuallifestyle.nl</u>) blog here > <u>https://www.virtuallifestyle.nl/2015/06/nextconf-running-nutanix-community-edition-nested-on-fusion/</u>.
- Rename ce.txt to ce.vmdk.

### STEP 4 ENABLE PROMISCUOUS MODE

enable the promiscuous mode and forged transmits in order to run your CVM IP:

Select the server as shown in the figure below and go to the configuration tab and click on the networking as shown below and then click on the properties tab as shown in the figure below.

| File Edit View Inventory Ad | dministration Plug-ins Help                                                                                                    |                                                                                                    |                                                                                                    |                         |                                    |                   |
|-----------------------------|----------------------------------------------------------------------------------------------------|----------------------------------------------------------------------------------------------------|----------------------------------------------------------------------------------------------------|-------------------------|------------------------------------|-------------------|
| 🎦 🖾 🏠 Home 🕨 🍜              | Inventory 🕨 🛅 Inventory                                                                                                    |                                                                                                    |                                                                                                    |                         |                                    |                   |
| 921.660.94<br>testi         | Cocalitoss I localiformann VYSwor<br>Cocalitoss I localiformann VYSwor<br>Cocalitoss Canted Summary V<br>Health Status<br>Processors<br>Memory<br>Storage<br>Networking<br>Prover Management<br>Software<br>Licensed Reatures<br>This Configuration<br>DNS and Reatures<br>The Configuration<br>DNS and Reatures<br>Vistual Machine Storius/SW<br>Vistual Machine Storius/SW<br>Vistual Machine Storius/SW | e (SX), 6.0.0, 3620759   Evalu<br>httual Machines Resource Alloc<br>View: SSphere<br>Networking<br>Standard Switch:<br>Vinal 14500<br>Vinal 14500<br>Vinke 1920<br>Vinke 1920<br>Vin | Ation (60 days remaining)<br>ation. Performance. Configuration (1)<br>Standard Switch<br>Yewitcho Remov<br>Performance Prysol Alapara<br>Prival Alapara<br>Chine(s) Yewitch Alapara<br>Chine(s) Yewitch Alapara<br>Chine(s) Yewitch Alapara<br>Solo Solo H | rers Events Permissions | Refresh Add Networkin              | g Properties      |
| Recent Tasks                |                                                                                                    |                                                                                                    |                                                                                                    |                         | Name, Target or Status contains: - | Clear ×           |
| Name Ta                     | arget Status                                                                                                    | Details Initiated by                                                                                                    | Requested Start Ti 🤝 Start Time                                                                                                    | Completed Time          |                                    |                   |
|                             |                                                                                                    |                                                                                                    |                                                                                                    |                         |                                    |                   |
| Tasks                       |                                                                                                    |                                                                                                    |                                                                                                    |                         | Evaluation Mode: 60 da             | ys remaining root |

> Select the vSwitch or any of the below options and click on edit settings

Note: Lets understand what promiscuous mode: In the realm of computer networking, promiscuous mode refers to the special mode of Ethernet hardware, in particular network interface cards (NICs), that allows a NIC to receive all traffic on the network, even if it is not addressed to this NIC. If "promiscuous mode" on the vSwitch or VM network where Nutanix-ce VM is connected is NOT enabled the Controller VM (CVM) is not accessible.

| INetwork Adapters |                                   | Colores Chardend Collector Descention | -                |  |
|-------------------|-----------------------------------|---------------------------------------|------------------|--|
| Configuration     | Summary                           | VSphere Standard Switch Properties    | 5                |  |
| vSwitch           | 120 Ports                         | Number of Ports:                      | 120              |  |
| Management Net    | Virtual Machine<br>vMotion and IP | Advanced Properties                   | 1500             |  |
|                   |                                   | Default Policies                      |                  |  |
|                   |                                   | Security                              |                  |  |
|                   |                                   | Promiscuous Mode:                     | Accept           |  |
|                   |                                   | MAC Address Changes:                  | Accept           |  |
|                   |                                   | Forged Transmits:                     | Accept           |  |
|                   |                                   | Traffic Shaping                       |                  |  |
|                   |                                   | Average Bandwidth:                    |                  |  |
|                   |                                   | Peak Bandwidth:                       |                  |  |
|                   |                                   | Burst Size:                           |                  |  |
|                   |                                   | Failover and Load Balancing           |                  |  |
|                   |                                   | Load Balancing:                       | Port ID          |  |
|                   |                                   | Network Failure Detection:            | Link status only |  |
|                   |                                   | Notify Switches:                      | Yes              |  |
|                   |                                   | Failback:                             | Yes              |  |
| Add               | Edit Remove                       | Active Adapters:                      | vmnic0           |  |

- Go the security tab and check the promiscuous mode as accept and forged transmits as accept as show in the figure below.
- > You may also need to enable "forged transmits"

| General Security Traffic Shaping NIC Teaming Policy Exceptions Promiscuous Mode: Accept Accept Forged Transmits: Accept Accept |   |             | ties            | vSwitch0 Prop  |
|----------------------------------------------------------------------------------------------------|---|-------------|-----------------|----------------|
| Policy Exceptions Promiscuous Mode: MAC Address Changes: Forged Transmits: Accept                                              |   | NIC Teaming | Traffic Shaping | eneral Securit |
| Promiscuous Mode:<br>MAC Address Changes:<br>Forged Transmits:<br>Accept<br>Accept<br>                                         |   |             | s               | Policy Excepti |
| MAC Address Changes: Accept  Forged Transmits: Accept                                                                          | - | Accept      | ode:            | Promiscuous    |
| Forged Transmits:                                                                                                    |   | Accept      | Changes:        | MAC Addres     |
|                                                                                                    |   | Accept      | uits:           | Eorged Tran    |
|                                                                                                    |   | Inccept     |                 |                |
|                                                                                                    |   |             |                 |                |
|                                                                                                    |   |             |                 |                |
|                                                                                                    |   |             |                 |                |
|                                                                                                    |   |             |                 |                |
|                                                                                                    |   |             |                 |                |
|                                                                                                    |   |             |                 |                |
|                                                                                                    |   |             |                 |                |
|                                                                                                    |   |             |                 |                |
|                                                                                                    |   |             |                 |                |
|                                                                                                    |   |             |                 |                |
|                                                                                                    |   |             |                 |                |
|                                                                                                    |   |             |                 |                |
|                                                                                                    |   |             |                 |                |
|                                                                                                    |   |             |                 |                |
|                                                                                                    |   |             |                 |                |
|                                                                                                    |   |             |                 |                |
|                                                                                                    |   |             |                 |                |
|                                                                                                    |   |             |                 |                |
|                                                                                                    |   |             |                 |                |
|                                                                                                    |   |             |                 |                |
|                                                                                                    |   |             |                 |                |
|                                                                                                    |   |             |                 |                |
|                                                                                                    |   |             |                 |                |
|                                                                                                    |   |             |                 |                |
|                                                                                                    |   |             |                 |                |
|                                                                                                    |   |             |                 |                |
|                                                                                                    |   |             |                 |                |

#### STEP 5 UPLOAD VMDK

Upload ce-flat.vmdk and cd.vmdk into datastore.

> Right click on the datastore and select browse datastore.

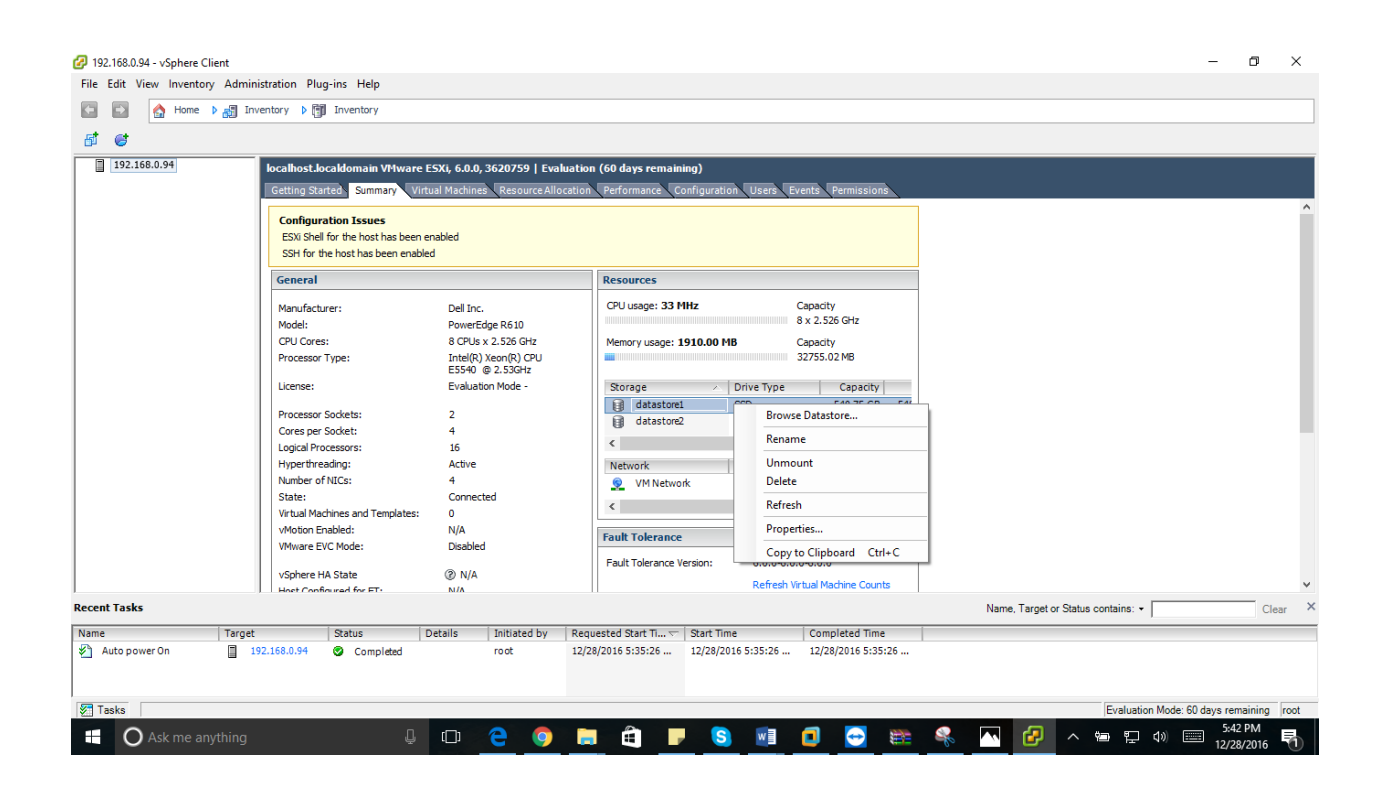

| File Edit View Inventory Administration Plug-ins Help                                                                 |      |
|----------------------------------------------------------------------------------------------------|------|
| 🔝 🔝 🛕 Home 🕨 👸 Inventory 🕨 🎁 Inventory                                                                                |      |
|                                                                                                    |      |
| at et                                                                                                    |      |
| i 192.168.0.127 localhost.Jocaldomain VMware ESXi, 6.0.0, 3620759   Evaluation (60 days remaining)                    |      |
| Getting Started: Summary Virtual Machines Resource Allocation, Performance, Configuration, Users, Events, Permissions |      |
| Con (2) Datatore Browser - [datastore2] X                                                                             | ^    |
|                                                                                                    |      |
| SS Folders   [datastore2] /                                                                                           |      |
| Gen 🕞 📂 / Name Size Type Path Modif                                                                                   |      |
| Mar 🗗 .sdd.sf 📁 .sdd.af Folder [datastore2].sdd.af                                                                    |      |
| Mod                                                                                                    |      |
|                                                                                                    |      |
|                                                                                                    |      |
| Lice                                                                                                    |      |
| Prot                                                                                                    |      |
|                                                                                                    |      |
| eog<br>Hys                                                                                                    |      |
| Nor I I I I I I I I I I I I I I I I I I I                                                                             |      |
| Stal                                                                                                    |      |
|                                                                                                    |      |
| WM                                                                                                    |      |
| vSphere HA State @ N/A                                                                                                |      |
| Head Confer and for ET M/A Refresh Virtual Machine Counts                                                             | ~    |
| Recent Tasks Name, Target or Status contains:  Clex                                                                   | , ,  |
| Name Target Status Details Initiated by Requested Start Time Completed Time                                           |      |
|                                                                                                    |      |
|                                                                                                    |      |
| Task Evaluation Mode: 60 days remaining                                                                               | root |

> Click on the upload button on the top as shown in the picture and select both files and upload.

### STEP 6 PREPARE TO CREATE VM

Login to the VMware ESXi 6.0 using putty

Browse to /vmfs/volumes/datastore2 and change the ce-flat.vmdk.img to ce-flat.vmdk and ce.vmdk.txt to ce.vmdk using below commands

- mv ce-flat.vmdk.img ce-flat.vmdk
- mv ce.vmdk.txt ce.vmdk

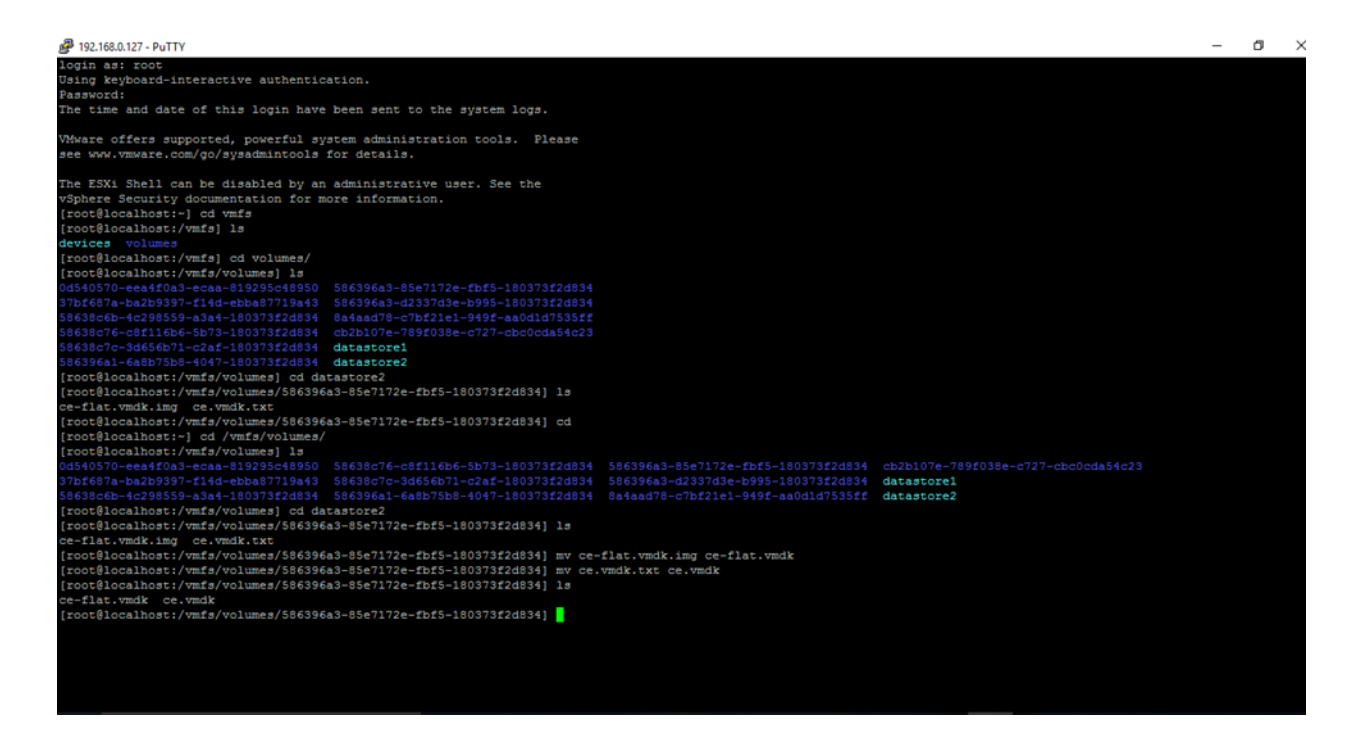

#### STEP 7 CREATE VM

Right click on the server and create a new virtual machine.

| 🙆 192 168 0 127 - vSi | nhr | re Client      |                                                                                                    |                                                                                |                                                                                                    | – a ×                                      |
|-----------------------|-----|----------------|----------------------------------------------------------------------------------------------------|--------------------------------------------------------------------------------|----------------------------------------------------------------------------------------------------|--------------------------------------------|
| File Edit View In     | ver | tory Adminis   | tration Plug-ins Help                                                                                                    |                                                                                |                                                                                                    |                                            |
|                       | lom | e 🌶 🛲 Inve     | ntory b 🕅 Inventory                                                                                                    |                                                                                |                                                                                                    |                                            |
|                       |     |                |                                                                                                    |                                                                                |                                                                                                    |                                            |
| <u> </u>              | _   |                |                                                                                                    |                                                                                |                                                                                                    |                                            |
| 192.168.0.            | t   | New Virtual M  | achine Ctrl+N                                                                                                    | are ESXi, 6.0.0, 3620759   Evalu                                               | ition (60 days remaining)                                                                                                    |                                            |
| 6                     | 5   | New Resource   | Pool Ctrl+O                                                                                                    | Virtual Machines Resource Alloca                                               | tion Performance Configuration Users Events Permissions                                                                                                    |                                            |
|                       |     | Enter Mainten  | ance Mode                                                                                                    |                                                                                |                                                                                                    |                                            |
|                       |     | Rescan for Dat | astores                                                                                                    | een enabled                                                                    |                                                                                                    |                                            |
|                       |     | Add Permissio  | n Ctrl+P                                                                                                    | nabled                                                                         |                                                                                                    |                                            |
|                       |     | Shut Down      |                                                                                                    |                                                                                | Resources                                                                                                    |                                            |
|                       |     | Reboot         |                                                                                                    | Dell Inc.                                                                      | CPU usage: 47 MHz Capacity                                                                                                    |                                            |
|                       |     | Report Summa   | ary                                                                                                    | PowerEdge R610                                                                 | 8 x 2.526 GHZ                                                                                                    |                                            |
|                       |     | Report Perform | nance                                                                                                    | Intel(R) Xeon(R) CPU                                                           | Memory usage: 1945.00 PB Capacity<br>32755.02 MB                                                                                                    |                                            |
|                       |     | Open in New \  | Window Ctrl+Alt+N                                                                                                    | E5540 @ 2.53GHz                                                                | Detre Date Constitu                                                                                                    |                                            |
|                       |     |                | Processor Sockets:<br>Cores per Sockets:<br>Logical Processors:<br>Hyper threading:<br>Number of NLOs:<br>State:<br>Virtual Machines and Templa<br>VMotion Enabled:<br>VMware EVC Mode:<br>VSphere HA State<br>Likest Confessed for ET: | 2<br>4<br>16<br>Active<br>4<br>Connected<br>tes: 0<br>N/A<br>Disabled<br>@ N/A | detectore: Non-SSU 5J/W US SJ(     detectore: Non-SSU 5J/W US SJ(     detectore: |                                            |
| Recent Tasks          |     |                |                                                                                                    |                                                                                |                                                                                                    | Name, Target or Status contains: • Clear × |
| Name                  |     | Target         | Status                                                                                                    | Details Initiated by                                                           | Requested Start Ti 🖙   Start Time   Completed Time                                                                                                    |                                            |
|                       |     |                |                                                                                                    |                                                                                |                                                                                                    |                                            |
| Tasks                 | _   |                |                                                                                                    |                                                                                |                                                                                                    | Evaluation Mode: 60 days remaining root    |
| Ask n                 | ne  | anything       |                                                                                                    | 4 🗆 🤤 🧿                                                                        | 🚍 🖨 🔽 🧕 🖉 😁 🕮                                                                                                    | <u>운</u> 속 饱 및 예  12/28/2016 🗟             |

Select typical configuration and click next

| 🚱 192.168.0.127 - vSphere Client                                                                                                    |                                                                                                    |                                                                                                    | - 0 ×                                   |
|----------------------------------------------------------------------------------------------------|----------------------------------------------------------------------------------------------------|----------------------------------------------------------------------------------------------------|-----------------------------------------|
| Eile Edit View Inventory Administration Plug-ins                                                                                                    | 🕝 Create New Virtual Machine                                                                                             | - 🗆 ×                                                                                                    |                                         |
| 🔄 💽 🏠 Home 🕨 🚮 Inventory 🕨 🗊 Invento                                                                                                    | Configuration                                                                                                    | Virtual Machine Version:                                                                                                    | 11                                      |
| र्स अ                                                                                                    | Select the configuration for the virtual m                                                                               | nachine                                                                                                    |                                         |
| <b>1</b> 192 168 0 127                                                                                                    |                                                                                                    |                                                                                                    |                                         |
| Getting Started Su<br>Configuration Iss<br>ESX shel for the hosths<br>SH for the hosths<br>General<br>Manufacturer:<br>Model:<br>CPU Cores:<br>Processor Type:<br>License:<br>Processor Sockets:<br>Cores per Socket:<br>Logial Processors: | Configuration<br>Name and Location<br>Storage<br>Quest Operating System<br>Network<br>Create a Disk<br>Ready to Complete | ation<br>pical<br>ate a new virtual machine with the most common devices and configuration options.<br>stom<br>ate a virtual machine with additional devices or specific configuration options. |                                         |
| Number of NLCs:<br>State:<br>Virtual Machines and<br>Virbion Enabled:<br>VMware EVC Mode:<br>VSphere HA State<br>Host Confinueat for                                                                                                    |                                                                                                    |                                                                                                    | v                                       |
| News Charles Charles                                                                                                    |                                                                                                    |                                                                                                    |                                         |
| Target Status                                                                                                    |                                                                                                    |                                                                                                    | -                                       |
|                                                                                                    |                                                                                                    | ≤ Back Next ≥ Cancel                                                                                                    |                                         |
| Tasks                                                                                                    |                                                                                                    |                                                                                                    | Evaluation Mode: 60 days remaining root |

#### > Give name for the virtual machine and click next

| 🚱 192.168.0.127 - vSphere Client                    |                              |                                                                                                    | _                                       |
|-----------------------------------------------------|------------------------------|----------------------------------------------------------------------------------------------------|-----------------------------------------|
| Eile Edit View Inventory Administration Plug-ins He | 🕝 Create New Virtual Machin  | ·                                                                                                    |                                         |
| 🔄 💽 🏠 Home 🕨 🏭 Inventory 🕨 🗊 Invento                | Name and Location            | Virtual Machine Version                                                                                                    | 11                                      |
| र्स ह                                               | Specify a name and locatio   | n for this virtual machine                                                                                                  |                                         |
| 192 168 0 127                                       |                              |                                                                                                    |                                         |
| localitost.localdoma                                | Configuration                | Name:                                                                                                    |                                         |
| Getting started Sur                                 | Name and Location<br>Storage | test 1                                                                                                    | -                                       |
| Configuration Iss                                   | Guest Operating System       | Virtual machine (VM) names may contain up to 80 characters and they must be unique within each<br>vCenter Server VM folder. |                                         |
| ESX Shell for the ho<br>SSH for the host ha         | Network<br>Create a Disk     | VM folders are not viewable when connected directly to a host. To view VM folders and specify a location                    |                                         |
| Conoral                                             | Ready to Complete            | for this VM, connect to the vCenter Server.                                                                                 |                                         |
| General                                             |                              |                                                                                                    |                                         |
| Manufacturer:<br>Model:                             |                              |                                                                                                    |                                         |
| CPU Cores:                                          |                              |                                                                                                    |                                         |
| Processor Type:                                     |                              |                                                                                                    |                                         |
| License:                                            |                              |                                                                                                    |                                         |
| Processor Sockets:                                  |                              |                                                                                                    |                                         |
| Cores per Socket:                                   |                              |                                                                                                    |                                         |
| Logical Processors:                                 |                              |                                                                                                    |                                         |
| Number of NICs:                                     |                              |                                                                                                    |                                         |
| State:                                              |                              |                                                                                                    |                                         |
| Virtual Machines and                                |                              |                                                                                                    |                                         |
| VMware EVC Mode:                                    |                              |                                                                                                    |                                         |
| vSohere HA State                                    |                              |                                                                                                    |                                         |
| Host Configured for                                 |                              |                                                                                                    | ×                                       |
| Recent Tasks                                        |                              |                                                                                                    | Target or Status contains:  Clear       |
| Name Target Status                                  |                              |                                                                                                    |                                         |
|                                                     |                              | _≤Back Next ≥ Cancel                                                                                                    |                                         |
| Tasks                                               |                              |                                                                                                    | Evaluation Mode: 60 days remaining root |

> Click on the datastore1 and click next, here in the below image Non-SSD is nothing but your HDD.

| 🕝 Create New Virtual Machine                                                                            | •                                                                   |                       |                  |                   |             |           | _           | - ×             |
|----------------------------------------------------------------------------------------------------|---------------------------------------------------------------------|-----------------------|------------------|-------------------|-------------|-----------|-------------|-----------------|
| Storage<br>Select a destination storage                                                                 | for the                                                             | e virtual machine fil | es               |                   |             | Vi        | rtual Machi | ine Version: 11 |
| Configuration                                                                                           | Select                                                              | a destination stora   | ge for the virtu | al machine files: |             |           |             |                 |
| Name and Location<br>Storage<br>Guest Operating System<br>Network<br>Create a Disk<br>Ready to Complete | Nam                                                                 | e                     | Drive Type       | Capacity          | Provisioned | Free      | Туре        | Thin Prov       |
|                                                                                                    |                                                                     | datastore1            | SSD              | 549.75 GB         | 974.00 MB   | 548.80 GB | VMFS5       | Supporte        |
|                                                                                                    |                                                                     | datastore2            | Non-SSD          | 923.50 GB         | 976.00 MB   | 922.55 GB | VMFS5       | Supporte        |
|                                                                                                    | <                                                                   |                       |                  |                   |             |           |             | >               |
|                                                                                                    | Disable Storage DRS for this virtual machine<br>Select a datastore: |                       |                  |                   |             |           |             |                 |
|                                                                                                    | Nam                                                                 | e                     | Drive Type       | Capacity P        | rovisioned  | Free      | Туре        | Thin Provi      |
|                                                                                                    | <                                                                   |                       |                  |                   |             |           |             | >               |
|                                                                                                    |                                                                     |                       |                  |                   | < Back      | Next      | >           | Cancel          |

> Select guest operating system as linux and click next

| 🕝 Create New Virtual Machin                                                                                              | e                                         | _           |             | $\times$ |
|----------------------------------------------------------------------------------------------------|-------------------------------------------|-------------|-------------|----------|
| Guest Operating System<br>Specify the guest operating                                                                    | g system to use with this virtual machine | Virtual M   | lachine Ver | sion: 11 |
| Configuration<br>Name and Location<br>Storage<br>Guest Operating System<br>Network<br>Create a Disk<br>Ready to Complete | Guest Operating System:                   | appropriate | defaults fo | ١r       |
|                                                                                                    | < Back                                    | Next >      | Can         | cel      |

> Change the adapter to E1000 and click next

| 🕝 Create New Virtual Machine                                                                                                    |                                                                                                    |                                                                                                    | _                                           |                                                                | $\times$ |
|----------------------------------------------------------------------------------------------------|----------------------------------------------------------------------------------------------------|----------------------------------------------------------------------------------------------------|---------------------------------------------|----------------------------------------------------------------|----------|
| Network<br>Which network connections will be us                                                                                 | ed by the virtual machine?                                                                                                    |                                                                                                    | Virtual M                                   | achine Versi                                                   | on: 11   |
| Configuration<br>Name and Location<br>Storage<br>Guest Operating System<br>Network<br>Create a Disk<br>Ready to Complete<br>NIC | a Network Connections many NICs do you want to connect? Network I: VM Network If supported by this virtual machine version, mor virtual machine is created, via its Edit Settings di pter choice can affect both networking performation ported for various guest operating systems and | Adapter<br>Adapter<br>E1000<br>e than 4 NICs can be a<br>alog.<br>ance and migration cor<br>on choosing among the<br>hosts. | ✓<br>dded after<br>mpatibility<br>a network | Connect at<br>Power On<br>The<br>the<br>c. Consult<br>adapters |          |
| <u> </u>                                                                                                    |                                                                                                    | < Back Ne                                                                                                    | ext >                                       | Cance                                                          | el 🔤     |

> Give virtual disk size as 16gb and select thin provision and click next.

| 🕜 Create New Virtual Machin                    | e                             |             |        | _          |           | ×        |
|------------------------------------------------|-------------------------------|-------------|--------|------------|-----------|----------|
| Create a Disk<br>Specify the virtual disk size | and provisioning policy       |             |        | Virtual Ma | chine Ver | sion: 11 |
| Configuration<br>Name and Location             | Datastore:                    | datastore 1 |        |            |           |          |
| Storage<br>Guest Operating System              | Available space (GB):         | 536.0       |        |            |           |          |
| <u>Network</u><br>Create a Disk                | Virtual disk size:            | 16 🕂 GB 🔻   |        |            |           |          |
| Ready to Complete                              | C Thick Provision Lazy Zeroe  | d           |        |            |           |          |
|                                                | C. Thick Provision Eager Zero | ed          |        |            |           |          |
|                                                | Thin Provision                |             |        |            |           |          |
|                                                |                               |             | < Back | Next >     |           | Cancel   |

| Create New Virtual Machin<br>Create a Disk<br>Specify the virtual disk size                                              | ne<br>e and provisioning policy                                                                                                    |                                                       |        |        | Lachine Ver | X<br>sion: 11 |
|----------------------------------------------------------------------------------------------------|----------------------------------------------------------------------------------------------------|-------------------------------------------------------|--------|--------|-------------|---------------|
| Configuration<br>Name and Location<br>Storage<br>Guest Operating System<br>Network<br>Create a Disk<br>Ready to Complete | Datastore:<br>Available space (GB):<br>Virtual disk size:<br>C Thick Provision Lazy Z<br>C Thick Provision Eager<br>Thin Provision | datastore 1<br>536.0<br>16 ÷ GB v<br>Zeroed<br>Zeroed |        |        |             |               |
|                                                                                                    |                                                                                                    |                                                       | < Back | Next > | Can         | cel           |

#### > Check the option edit virtual machine settings before completion and click next

| 🕝 Create New Virtual Machin                                                                                              | e                                                                                                    |                                                                                                    | _          |             | $\times$ |
|----------------------------------------------------------------------------------------------------|----------------------------------------------------------------------------------------------------|----------------------------------------------------------------------------------------------------|------------|-------------|----------|
| Ready to Complete<br>Click Finish to start a task t                                                                      | hat will create the new virtual mad                                                                                                    | hine                                                                                                    | Virtual M  | achine Ver  | sion: 11 |
| Configuration<br>Name and Location<br>Storage<br>Guest Operating System<br>Network<br>Create a Disk<br>Ready to Complete | Settings for the new virtual mac<br>Name:<br>Host/Cluster:<br>Datastore:<br>Guest OS:<br>NICs:<br>NIC 1 Network:<br>NIC 1 Type:<br>Disk provisioning:<br>Virtual Disk Size:<br>✓<br>Edit the virtual machine sett | hine:<br>test1<br>localhost.<br>datastore1<br>Red Hat Enterprise Linux 7 (64-bit)<br>1<br>VM Network<br>E1000<br>Thin Provision<br>16 GB<br>tings before completion<br>hine (VM) does not include automatic installation of<br>on the VM after creating the VM. | of the gue | st operatir | ng I     |
|                                                                                                    |                                                                                                    |                                                                                                    | Turice     | Can         |          |

> Remove floppy drive, cd/dvd, new hard disk and next click on and select hard disk and click next.

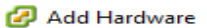

#### Device Type

What sort of device do you wish to add to your virtual machine?

| Device Type<br>Ready to Complete | Choose the type of device you wish to add.                                                                                                    |
|----------------------------------|----------------------------------------------------------------------------------------------------|
|                                  | <ul> <li>Serial Port</li> <li>Parallel Port</li> <li>Floppy Drive</li> <li>CD/DVD Drive</li> <li>USB Controller</li> <li>USB Device (unavailable)</li> <li>PCI Device (unavailable)</li> <li>Ethernet Adapter</li> <li>Hard Disk</li> <li>SCSI Device</li> </ul> |
|                                  | < Back Next > Cancel                                                                                                    |

Select the use an existing virtual disk and click next.

| 🛃 Add Hardware               |                                                                                                    | $\times$ |
|------------------------------|----------------------------------------------------------------------------------------------------|----------|
| Select a Disk                |                                                                                                    |          |
|                              |                                                                                                    |          |
| Device Type<br>Select a Disk | A virtual disk is composed of one or more files on the host file system. Together these files appear as a single hard disk to the guest operating system.                                                                                                    |          |
| Advanced Options             | Select the type of disk to use.                                                                                                    |          |
| Ready to Complete            | <ul> <li>Disk</li> <li>Create a new virtual disk</li> <li>Use an existing virtual disk<br/>Reuse a previously configured virtual disk.</li> <li>Raw Device Mappings<br/>Give your virtual machine direct access to SAN. This option allows you to<br/>use existing SAN commands to manage the storage and continue to<br/>access it using a datastore.</li> </ul> |          |
|                              | < Back Next > Can                                                                                                    | cel      |

Select the datastore where you have stored the ce.vmdk file and select the ce.vmdk and click ok.

 $\times$ 

| 🕝 Browse Datastore | *S                     | —                       |                | $\times$ |
|--------------------|------------------------|-------------------------|----------------|----------|
| Look in: Datastor  | es                     | - t                     |                |          |
| Name               | Capacity               | Free space              |                |          |
| datastore2         | 923.50 GB              | 922.55 GB               |                |          |
| datastore1         | 549.75 GB              | 548.80 GB               |                |          |
|                    |                        |                         |                |          |
| File type:         | Compatible Virtual Dis | ks (*.vmdk, *.dsk, *. 💌 | Open<br>Cancel |          |

| 🕝 Browse Datastores |                           |                    | —       |        | $\times$ |
|---------------------|---------------------------|--------------------|---------|--------|----------|
| Look in: datastore2 |                           | -                  |         |        |          |
| Name                | File Size                 | LastModifi         | ed      |        |          |
| 📁 .sdd.sf           |                           |                    |         |        |          |
| 📇 ce.vmdk           | 7 GB                      | 12/28/2016         | 5:45:20 | AM     |          |
|                     |                           |                    |         |        |          |
|                     |                           |                    |         |        |          |
|                     |                           |                    |         |        |          |
|                     |                           |                    |         |        |          |
|                     |                           |                    |         |        |          |
|                     |                           |                    |         |        |          |
| ,                   |                           |                    |         |        |          |
|                     |                           |                    |         | ОК     |          |
| File type:          | mpatible Virtual Disks (* | .vmdk. *.dsk. *.   | ㅋ 🗀     | Cancel | _        |
| 100                 |                           | itinant, itabit, i |         | Cancer |          |

| Leave the options to c                                                                        | lefault and click next                                                                                                    |          |
|-----------------------------------------------------------------------------------------------|----------------------------------------------------------------------------------------------------|----------|
| 🕝 Add Hardware                                                                                |                                                                                                    | $\times$ |
| Advanced Options<br>These advanced options d                                                  | o not usually need to be changed.                                                                                                    |          |
| Device Type<br>Select a Disk<br>Select Existing Disk<br>Advanced Options<br>Ready to Complete | Specify the advanced options for this virtual disk. These options do not normally need to be changed.          Virtual Device Node         SCSI (0:0)         Mode         Independent         Independent disks are not affected by snapshots.         Persistent         Changes are immediately and permanently written to the disk.         Nonpersistent         Changes to this disk are discarded when you power off or revert to the snapshot. |          |
|                                                                                               | < Back Next > Cano                                                                                                    | :el      |

> Click finish.

| 🕝 Add Hardware                                                                                |                                                                                                    | $\times$ |
|-----------------------------------------------------------------------------------------------|----------------------------------------------------------------------------------------------------|----------|
| Advanced Options<br>These advanced options do                                                 | o not usually need to be changed.                                                                                                    |          |
| Device Type<br>Select a Disk<br>Select Existing Disk<br>Advanced Options<br>Ready to Complete | Specify the advanced options for this virtual disk. These options do not normally need to be changed.          Virtual Device Node         SCSI (0:0)             Mode             Independent         Independent disks are not affected by snapshots.         Persistent         Changes are immediately and permanently written to the disk.         Changes to this disk are discarded when you power off or revert to the snapshot. |          |
|                                                                                               | < Back Next > Cance                                                                                                    | =        |

> Click on the add and select hard disk and click next and select an option to create a new virtual disk.

| 🗿 Add Hardware                                                                         |                                                                                                    | $\times$ |
|----------------------------------------------------------------------------------------|----------------------------------------------------------------------------------------------------|----------|
| Select a Disk                                                                          |                                                                                                    |          |
| Device Type<br>Select a Disk<br>Create a Disk<br>Advanced Options<br>Ready to Complete | A virtual disk is composed of one or more files on the host file system. Together these files appear as a single hard disk to the guest operating system.<br>Select the type of disk to use.<br>Disk<br>© Create a new virtual disk<br>© Use an existing virtual disk<br>Reuse a previously configured virtual disk.<br>© Raw Device Mappings<br>Give your virtual machine direct access to SAN. This option allows you to |          |
|                                                                                        | use existing SAN commands to manage the storage and continue to access it using a datastore.           < Back                                                                                                    |          |

Specify the disk size as 500GB and select thin provision and select "Specify a datastore or datastore cluster" and click browse.

| 🕝 Add Hardware                                                                         |                                                                                                    | $\times$ |
|----------------------------------------------------------------------------------------|----------------------------------------------------------------------------------------------------|----------|
| Create a Disk<br>Specify the virtual disk size                                         | e and provisioning policy                                                                                                    |          |
| Device Type<br>Select a Disk<br>Create a Disk<br>Advanced Options<br>Ready to Complete | Capacity<br>Disk Size: 500 GB<br>Disk Provisioning<br>C Thick Provision Lazy Zeroed<br>C Thick Provision Eager Zeroed<br>(C Thin Provision |          |
|                                                                                        | Location C Store with the virtual machine Specify a datastore or datastore duster: Browse                                                  |          |
|                                                                                        | < Back Next > Can                                                                                                    | cel      |

> Select a non-ssd datastore for the 500GB virtual disk and click ok.

| 🕝 Select a datastore of   | r datastore clu    | ster     |               |           |       | —              |       | $\times$ |
|---------------------------|--------------------|----------|---------------|-----------|-------|----------------|-------|----------|
| Select a datastore or dat | astore cluster:    |          |               |           |       |                |       |          |
| Name                      | Drive Type         | Capacity | y Provisioned | Free      | Туре  | Thin Provision | oning |          |
| datastore2                | Non-SSD            | 923.50 G | B 976.00 MB   | 922.55 GB | VMFS5 | Supported      |       |          |
| datastore1                | SSD                | 549.75 G | B 974.00 MB   | 548.80 GB | VMFS5 | Supported      |       |          |
|                           |                    |          |               |           |       |                |       |          |
|                           |                    |          |               |           |       |                |       |          |
| Disable Storage DRS       | S for this virtual | machine  |               |           |       |                |       |          |
| Select a datastore:       |                    |          |               |           |       |                |       |          |
| Name                      | Drive Type         | Capacity | Provisioned   | Free      | Туре  | Thin Provision | ning  |          |
|                           |                    |          |               |           |       |                |       |          |
|                           |                    |          |               |           |       |                |       |          |
|                           |                    |          |               |           |       |                |       |          |
|                           |                    |          |               |           |       |                |       |          |
| 1                         |                    |          |               |           |       |                |       |          |
|                           |                    |          |               |           |       | ОК             | Cano  | el 🛛     |
|                           |                    |          |               |           |       |                |       |          |

- > Follow the same steps and create another virtual disk using following option
  - Disk size : 200GB

- Disk provisioning: thin provision
- Location: specify a datastore or a datastore cluster

And select ssd as a datastore for the 200GB virtual disk and click ok and finish.

| Select a datastore or      | datastore clust      | er          |             |           |       | _              |       | $\times$ |
|----------------------------|----------------------|-------------|-------------|-----------|-------|----------------|-------|----------|
| Select a datastore or data | astore duster:       |             |             |           |       |                |       |          |
| Name                       | Drive Type           | Capacity    | Provisioned | Free      | Туре  | Thin Provisi   | oning |          |
| datastore2                 | Non-SSD              | 923.50 GB   | 976.00 MB   | 922.55 GB | VMFS5 | Supported      |       |          |
| datastore1                 | SSD                  | 549.75 GB   | 974.00 MB   | 548.80 GB | VMFS5 | Supported      |       |          |
|                            |                      |             |             |           |       |                |       |          |
|                            |                      |             |             |           |       |                |       |          |
| 1                          |                      |             |             |           |       |                |       |          |
| Disable Storage DRS        | 6 for this virtual m | nachine     |             |           |       |                |       |          |
| Select a datastore:        |                      |             |             |           |       |                |       |          |
| Name                       | Drive Type           | Capacity Pr | ovisioned   | Free      | Туре  | Thin Provision | ning  |          |
|                            |                      |             |             |           |       |                |       |          |
|                            |                      |             |             |           |       |                |       |          |
|                            |                      |             |             |           |       |                |       |          |
|                            |                      |             |             |           |       |                |       |          |
|                            |                      |             |             |           |       |                | Com   |          |
|                            |                      |             |             |           |       | UK             | Canc  | ei       |

> Increase the memory to 16GB as show in the figure below.

| 🕜 t     | est1 - Virtual Machine Propertie | s              |        |                                     |               |          | $\times$ |
|---------|----------------------------------|----------------|--------|-------------------------------------|---------------|----------|----------|
| Hard    | ware Options Resources           |                |        | Virt                                | ual Machine   | Version: | 11 🗥     |
|         | Show All Devices                 | Add Remove     |        | Memory Size:                        | 16 🛟          | GB 👻     |          |
| Hare    | dware                            | Summary        | 2 ТВ - | Maximum recomm                      | anded for t   | bic      |          |
| 200     | Memory                           | 16384 MB       | 1 ТВ   | guest OS: 4080 0                    | SB.           | riis     |          |
|         | CPUs                             | 1<br>Midaa and | 512 GB | Maximum recomm                      | nended for b  | est      |          |
|         | VICE device                      | Deprecated     | 256 68 | <ul> <li>performance: 32</li> </ul> | 756 MB.       |          |          |
|         | SCSI controller 0                | Paravirtual    | 129 CP | Default recomme                     | nded for this | s        |          |
|         | Hard disk 1                      | Virtual Disk   |        | Minimum cocomm                      | and ad far th | i.e      |          |
|         | Hard disk 2                      | Virtual Disk   | 64 GBH | guest OS: 512 Million               | B.            | 115      |          |
|         | Hard disk3                       | Virtual Disk   | 32 GB  |                                     |               |          |          |
| <b></b> | Network adapter 1                | VM Network     | 16 GB  |                                     |               |          |          |
|         |                                  |                | 8 GB - |                                     |               |          |          |
|         |                                  |                | 4 GB   |                                     |               |          |          |
|         |                                  |                | 2 GB   |                                     |               |          |          |
|         |                                  |                | 1 GB   |                                     |               |          |          |
|         |                                  |                | E12 MP |                                     |               |          |          |
|         |                                  |                |        |                                     |               |          |          |
|         |                                  |                | 256 MB |                                     |               |          |          |
|         |                                  |                | 128 MB |                                     |               |          |          |
|         |                                  |                | 64 MB  |                                     |               |          |          |
|         |                                  |                | 32 MB  |                                     |               |          |          |
|         |                                  |                | 16 MB  |                                     |               |          |          |
|         |                                  |                | в мв 🗕 |                                     |               |          |          |
|         |                                  |                | 4 MB   |                                     |               |          |          |
| 1       |                                  |                |        |                                     |               |          |          |
|         |                                  |                |        | 0                                   | к             | Cancel   |          |

Set the number of cores per socket to 4 as shown in the figure below and also select the SCSI controller 0 and click on change type to change its default type to paravirtual type.

| 🕝 test1 - Virtual Machine Propertie                                                                              | *S                                                                                                    |                                                                                                    | —                                                                    |                                | $\times$ |
|----------------------------------------------------------------------------------------------------|----------------------------------------------------------------------------------------------------|----------------------------------------------------------------------------------------------------|----------------------------------------------------------------------|--------------------------------|----------|
| Hardware Options Resources                                                                                       |                                                                                                    |                                                                                                    | Virtual Machin                                                       | ne Version:                    | 11 🗥     |
| Show All Devices                                                                                                 | Add Remove                                                                                            | Number of virtual sockets:                                                                                                    | 1                                                                    | -                              |          |
| Hardware                                                                                                    | Summary                                                                                               | Number of cores per socket:                                                                                                    | 4                                                                    | -                              |          |
| Memory                                                                                                    | 16384 MB                                                                                              |                                                                                                    |                                                                      |                                |          |
| 🔲 CPUs (edited)                                                                                                  | 4                                                                                                    | Total number of cores:                                                                                                    | 4                                                                    |                                |          |
| Video Card<br>VMCI device<br>SCSI controller 0<br>Hard disk 1<br>Hard disk 2<br>Hard disk 3<br>Network adapter 1 | Video Cara<br>Deprecated<br>Paravirtual<br>Virtual Disk<br>Virtual Disk<br>Virtual Disk<br>VM Network | Changing the number of virt<br>OS is installed might make yourstable. The virtual CPU configuration<br>might violate the license of t | wal CPUs after<br>our virtual mad<br>n specified on<br>the guest OS. | the guest<br>hine<br>this page |          |
|                                                                                                    |                                                                                                    |                                                                                                    | ОК                                                                   | Cancel                         |          |

#### STEP 8: POWER ON THE VM AND INSTALL NUTANIX CE

Now the virtual machine is ready and go ahead and power on the virtual machine and launch the console window in vsphere. Then you will see the below screen.

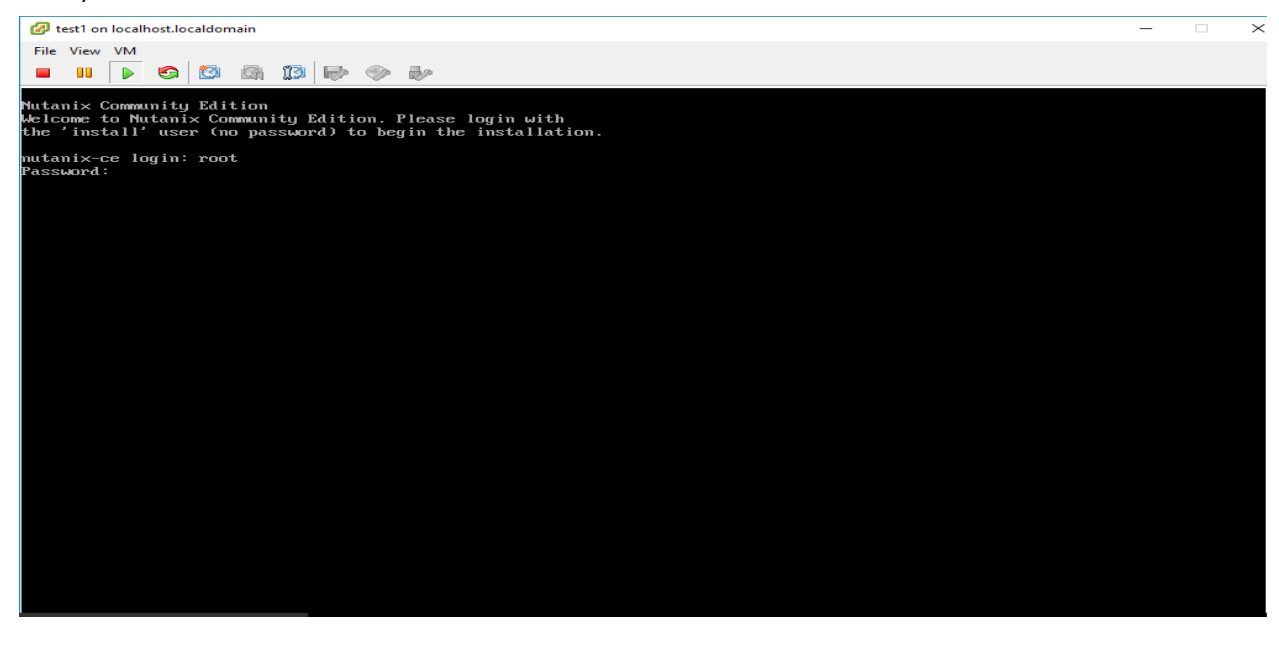

> Login as a root user and the password as nutanix/4u

> Browse to the cd /home/install/phx\_iso/phoenix as the below image.

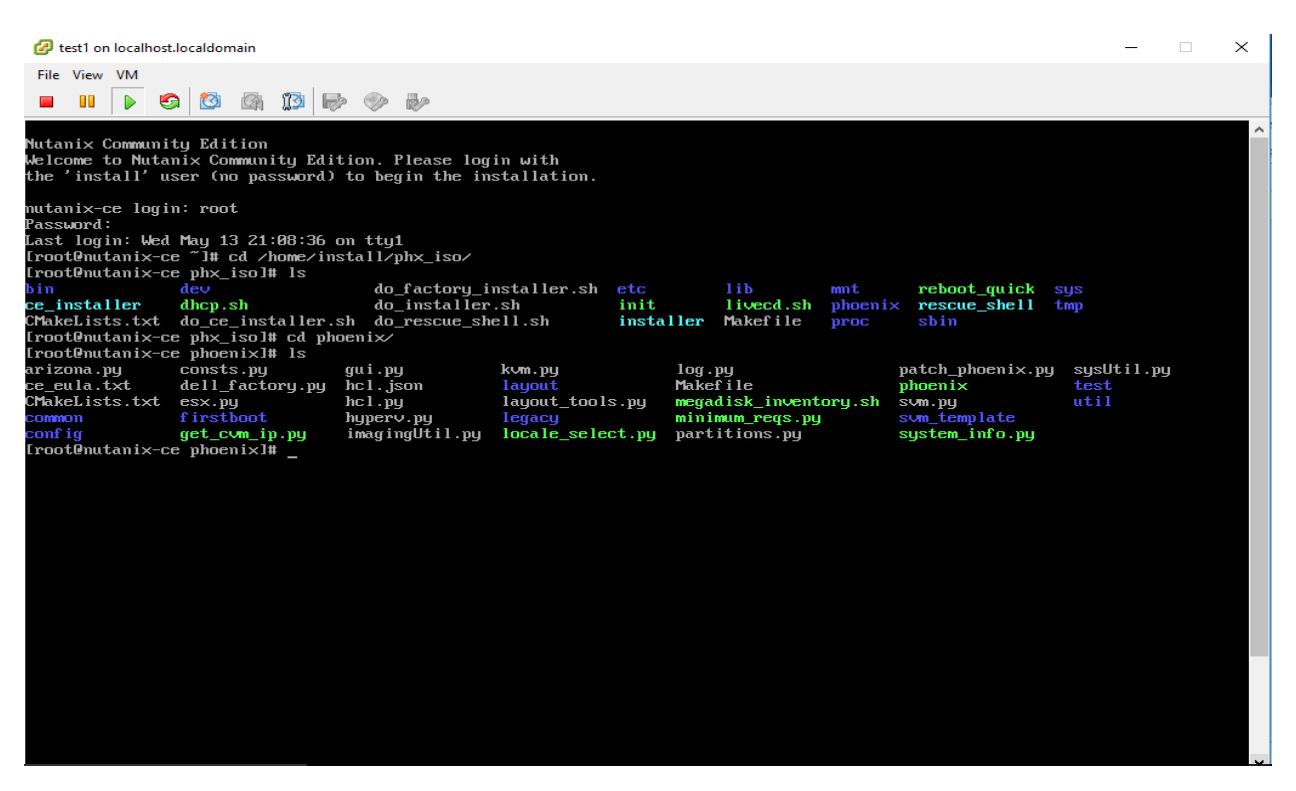

- Now that you have accessed the directory now all you need to do some changes within the directory for your Nutanix CE to install successfully without any error to do that first type in the command /home/install/phx\_iso/phoenix/minimum\_reqs.py this will allow you to enter inside the code and do some hardcode editing to fit in our current requirement.
- Ones you have entered inside the code drag down the panel and down you will find the below line of code which you need to comment by using # symbol in front it as shown in the image below.

|   | <pre>try:     # If the node has a bad disk the dmesg buffer can get flooded with sense     # errors. Before disk interaction livecd.sh will save the output in a     # temporary file which will be available to read from during the UT-d check.     with open("/tmp/dmesg_out") as dm:     dmesg = dm.read() except IOError:     ret, dmesg, err = sysUtil.shell_cmd(["dmesg"])</pre> |
|---|----------------------------------------------------------------------------------------------------|
| # | checkMemory(meminfo)<br>checkCores(cpuinfo)<br>checkVtx(cpuinfo)<br>checkIsIntel(cpuinfo)                                                                                                    |
|   | <pre>if os.environ.has_key('COMMUNITY_EDITION'):     boot_disk = sysUtil.find_boot_disk(param_list)     if not boot_disk:         raise StandardError('Unable to detect boot device from /proc/mounts.')     if not param_list or param_list.svm_install_type == 'clean':         CE checkDisks(boot dev=boot disk.dev)</pre>                                                           |
|   | else:<br>checkVtd(dmesg)<br>checkSSD()<br>checkDiskModels(param_list)<br>checkInstallationDiskSize(param_list)                                                                                                    |

- Remember the minimum SSD requirement for installing Nutanix is greater than or equal to 200, so the Nutanix CE installation process will throw error if you do not have minimum 200gb SSD.
- You need to lower the IOPS thresholds (SSD\_rdIOPS\_thresh and SSD\_wrIOPS\_thresh from 5000 to 1000 as shown below) to do that type in the below command /home/install/phx\_iso/phoenix/sysUtil.py.
- Set the SSD\_rdIOPS\_thresh = 1000
- Set the SSD\_wrIOPS\_thresh = 1000

| # Contains custom SUM resource settings per model. Defaults will be used<br># if a particular model does not exist in this structure. |    |
|----------------------------------------------------------------------------------------------------|----|
| SUM GB $RAM = 16$                                                                                                    |    |
| SVM NUM VCPUS = 8                                                                                                    |    |
| svm_resource_map = {                                                                                                    |    |
| 'NX-1020': { 'vcpus': 4, 'ram': 12 },                                                                                                 |    |
| 'NX-1050': { 'vcpus': 8, 'ram': SVM_GB_RAM }                                                                                          | F, |
| $^{\prime}NX-4170': \{ ^{\prime}vcpus': 16, ^{\prime}ram': 64 \},$                                                                    |    |
| 'NX-8150': { 'vcpus': SUM_NUM_UCPUS, 'ram': 32 },                                                                                     |    |
| 'NX-9040': { 'vcpus': SUM NUM UCPUS, 'ram': 32 },                                                                                     |    |
| }                                                                                                    |    |
|                                                                                                    |    |
| RE_WWN_SEARCH = re.compile(r"(^Logical Unit id: +0×(\w+)\$) "                                                                         |    |
| "(^LU WWN Device Id: +(\w.+?)\$)", re.MULTILINE)                                                                                      |    |
| RE_SERIAL_SEARCH = re.compile(r"(^Serial [nN]umber: $+(Nw+)$ )", re.MULTILINE)                                                        |    |
| RE_MODEL_SEARCH = re.compile(r"(^Device Model: +(\w+)\$)", re.MULTILINE)                                                              |    |
| RE_FIRMWARE_SEARCH = re.compile(r"(^Revision: +(\w+)\$)", re.MULTILINE)                                                               |    |
|                                                                                                    |    |
| perf_cache = {}                                                                                                    |    |
| SSD_rdIOPS_thresh = 1000                                                                                                    |    |
| SSD_wrIOPS_thresh = 1000                                                                                                    |    |
|                                                                                                    |    |
| def shell_cmd(cmd, wait=True, fatal=True, ttyout=False):                                                                              |    |
| This function will execute a command on a snawned                                                                                     |    |
| shell process and will check return status if set                                                                                     |    |
| and will dumm output to screen (ttuout) if set.                                                                                       |    |
|                                                                                                    |    |
|                                                                                                    |    |

> Exit from the root user and login as an install user to start installation process

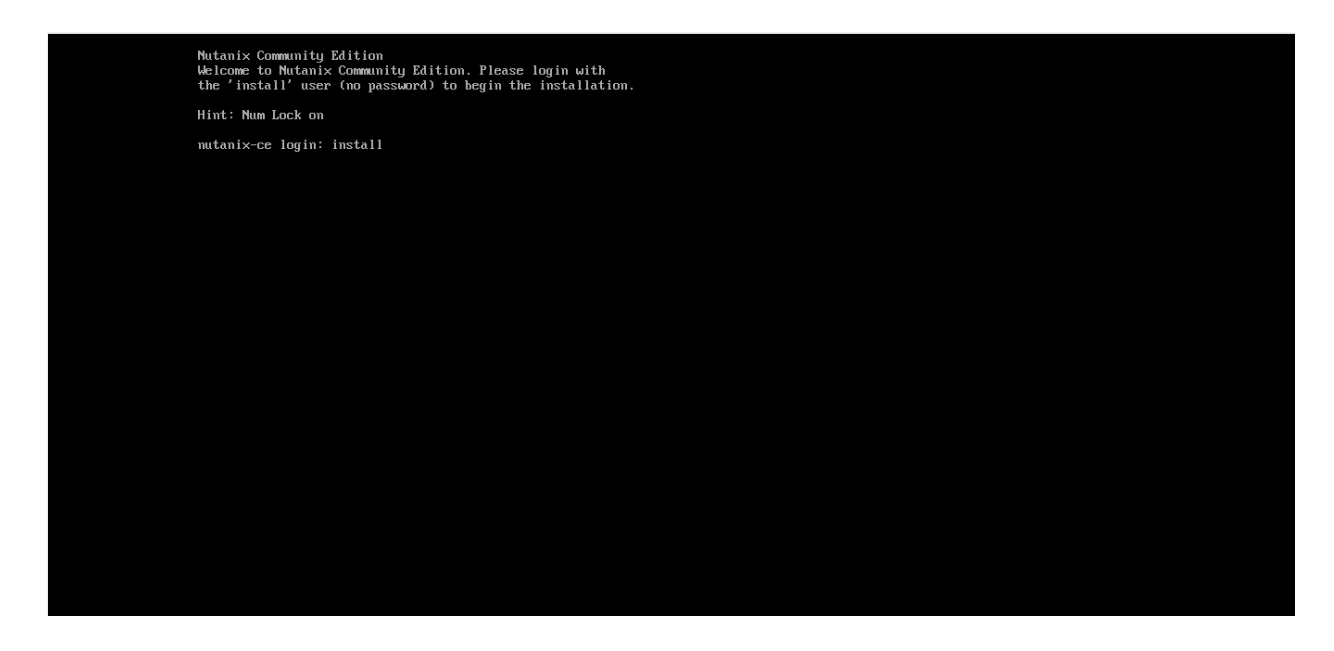

Leave it to default and use tab to proceed to next step.

| Please  | elect your                             | keuboard  | lauout fr              | om the fo | llouing lie | + |  |  |
|---------|----------------------------------------|-----------|------------------------|-----------|-------------|---|--|--|
| I lease | select your                            | Keybbaru  | Tayout II              |           | riowing iis |   |  |  |
| ******  | ************************************** | yboard La | ayout <del>×××××</del> | ******    | ****        |   |  |  |
| i ua-u  | ci -ws                                 |           |                        |           |             |   |  |  |
| l uk    | 2                                      |           |                        |           |             |   |  |  |
| l unic  | ode                                    |           |                        |           | i           |   |  |  |
| * us *  |                                        |           |                        |           | 1           |   |  |  |
| us-a    | centos                                 |           |                        |           | 1           |   |  |  |
| us-a    | lt-intl                                |           |                        |           |             |   |  |  |
| i US-a  | 1 tyr-11t1                             | *******   |                        | *******   | -           |   |  |  |
| Cancel  | Proceed                                |           |                        |           |             |   |  |  |
| Lancel  | Proceed                                |           |                        |           |             |   |  |  |
| Cancel  | Proceed                                |           |                        |           |             |   |  |  |

> Leave it to default and use tab to proceed to next step.

| << Nutanix Community Edition Installer >>                                                                                                    |
|----------------------------------------------------------------------------------------------------|
|                                                                                                    |
|                                                                                                    |
| WARNING: Destructive IO tests will be run on the following disks in order to confirm acceptable performance.<br>If the disks listed below still have any data on them, please cancel and backup your data first. |
|                                                                                                    |
| i sdb: Model [Uirtual disk], Size 1536.87] GB, Serial [None] i                                                                                                    |
| i sdc: Model [Uirtual disk], Size [161.86] GB, Serial [None] i                                                                                                    |
| Canada Propagad                                                                                                    |
| Caller i Foleea                                                                                                    |
|                                                                                                    |
|                                                                                                    |
|                                                                                                    |
|                                                                                                    |
|                                                                                                    |
|                                                                                                    |
|                                                                                                    |
|                                                                                                    |
|                                                                                                    |
|                                                                                                    |
|                                                                                                    |
|                                                                                                    |
|                                                                                                    |
|                                                                                                    |

> Please wait for 10-30 minutes to install Nutanix

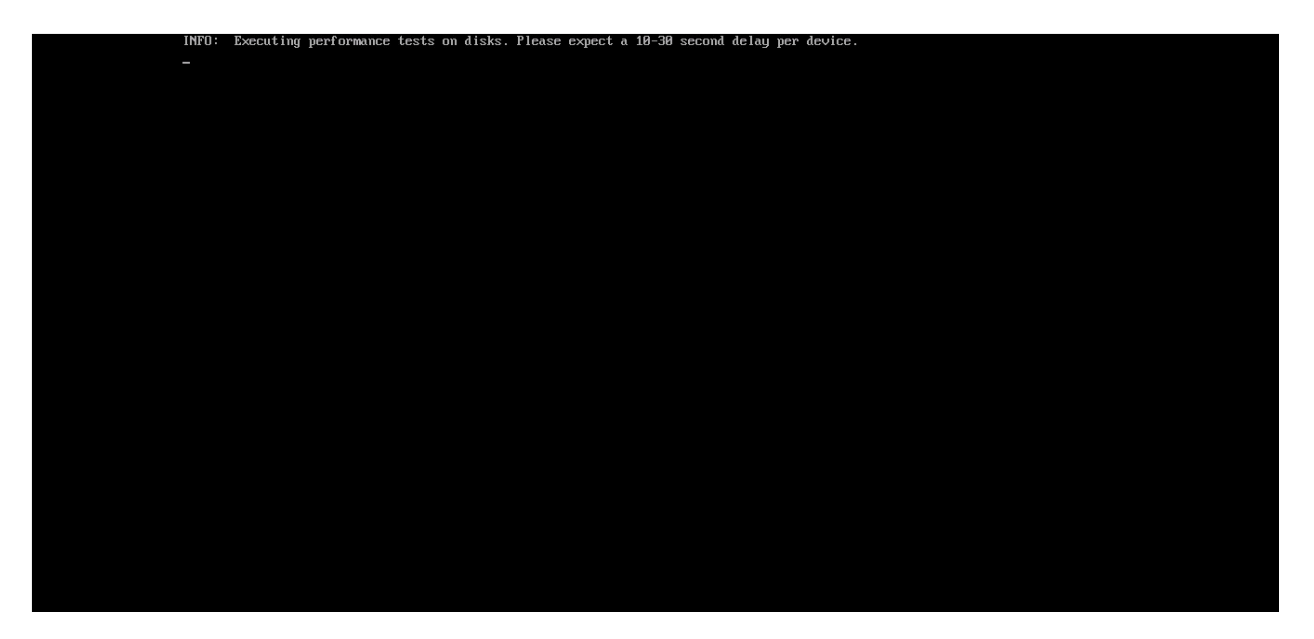

> Enter the ip address and subnet mask and check "create single node cluster" and proceed to next step.

| <ul> <li>Nutanix OS (NOS) version 2015.11.05-STABLE will be installed.</li> <li>MTE: Leaving the IP information below blank will trigger the use of DHCP, which is not recommended unless the IP information below blank will trigger and the use of DHCP, which is not recommended unless the IP information below blank will trigger and the use of DHCP, which is not recommended unless the IP information below blank will trigger and the use of DHCP, which is not recommended unless the IP information below blank will trigger and the use of DHCP, which is not recommended unless the IP information below blank will trigger and the use of DHCP, which is not recommended unless the IP information below blank will trigger and the use of DHCP, which is not recommended unless the IP information below blank will trigger and the use of DHCP, which is not recommended unless the IP information below blank will trigger and the use of DHCP, which is not recommended unless the IP information below blank will trigger and the use of DHCP, which is not recommended unless the IP information below blank will trigger and the use of DHCP, which is not recommended unless the IP information below blank will trigger and the use of the Use of the U</li></ul> | << Mutanix Community Edition Installer >>                                                                                                    |
|----------------------------------------------------------------------------------------------------|----------------------------------------------------------------------------------------------------|
| <pre>MTE: Leaving the IP information below blank will trigger<br/>the use of DHCP, which is not recommended unless the IP<br/>and the server assigned statically in your DHCP server.</pre>                                                                                                    | Mutanix OS (NOS) version 2015.11.05-STABLE will be installed.                                                                                                    |
| Host fir Address       iiiiiiiiiiiiiiiiiiiiiiiiiiiiiiiiiiii                                                                                                    | NOTE: Leaving the IP information below blank will trigger<br>the use of DHCP, which is not recommended unless the IP<br>addresses are assigned statically in your DHCP server.                                                                                                    |
| CUT IF Address                                                                                                    | Host IP Address :<br>Host Subnet Mask :<br>Host Gateway :                                                                                                    |
| Image: Provide a single node cluster?       DNS Server (req'd): 8.8.8.8         Image: Provide a single node cluster?       DNS Server (req'd): 8.8.8.8         Image: Provide a single node cluster?       DNS Server (req'd): 8.8.8.8.8         Image: Provide a single node cluster?       DNS Server (req'd): 8.8.8.8.8         Image: Provide a single node cluster single node cluste                                                                                                    | CUM IP Address :<br>CUM Subnet Mask :<br>CUM Gateway :                                                                                                    |
| COMPLENITY EDITION END USER LICENSE AGREEMENT<br>IMPORTANT - READ CAREFULLY<br>READ THIS COMMUNITY EDITION END USER LICENSE AGREEMENT<br>(THE "AGREEMENT") BEFORE DOLMLOADING, INSTALLING, COPYING,<br>(COMFIGURING, ACCESSING, DEPLOYING AND OR USING THE<br>SOFTWARE. BY DOLMLOADING, INSTALLING, COPYING,<br>(CONFIGURING, ACCESSING, DEPLOYING AND OR OTHERWISE USING<br>ALL OR ANY PART OF THE SOFTWARE OR BY CLICKING ON AM<br>"ACCEPT" BUTTON, YOU AGREE TO THE TERMS AND CONDITIONS OF<br>THIS AGREEMENT. YOU FURTHER AGREE THAT YOU ARE BOUND BY<br>(AND ARE A PARTY TO THIS AGREEMENT, AND, IF YOU ARE<br>ACCEPTING THESE TERMS ON BEHALF OF ANOTHER PERSON OR A<br>(COMPANY OR OTHER LEGAL ENTITY, YOU REPRESENT AND WARRANT<br>THAT YOU HAVE FULL AUTOMOTIVE TO BIND THAT PERSON, COMPANY,<br>Cancel Start                                                                                                    | [X] Create single-node cluster? DNS Server (req'd): 8.8.8.8                                                                                                    |
|                                                                                                    | COMPLIAITY EDITION END USER LICENSE AGREEMENT<br>IMPORTANT - READ CAREFULLY<br>READ THIS COMPLIAITY EDITION END USER LICENSE AGREEMENT<br>ICTHE "AGREEMENT") BEFORE DOWNLOADING, INSTALLING, COPYING,<br>ICONFIGURING, ACCESSING, DEPLOYING AND/OR USING THE<br>ISOFTWARE. BY DOWNLOADING, INSTALLING, COPYING,<br>ICONFIGURING, ACCESSING, DEPLOYING AND/OR OTHERWISE USING<br>IALL OR AMY PART OF THE SOFTWARE OR BY CLICKING ON AN<br>"ACCEPT" BUTTON, YOU AGREE TO THE TERMS AND CONDITIONS OF<br>ITHIS AGREEMENT. YOU FURTHER AGREE THAT YOU ARE BOUND BY<br>IAND ARE A PARTY TO THIS AGREEMENT, AND, IF YOU ARE<br>IACCEPTING THESE TERMS ON BEHALF OF ANOTHER PERSON OR A<br>I COMPANY OR OTHER LEGAL ENTITY, YOU REPRESENT AND WARRANT<br>ITHAT YOU HAVE FULL AUTHORITY TO BIND THAT PERSON, COMPANY,<br>THAT YOU HAVE FULL AUTHORITY TO BIND THAT PERSON, COMPANY,<br>ISOFTWARE YOU THER LEGAL ENTITY TO BUIND THAT PERSON, COMPANY,<br>ISOFTWARE TO THE AGREE INCOME AGREENT AND WARRANT<br>I ACCEPT THE ENDING THER AGREE INTO THE THERE AGREENT AND WARRANT<br>I ADD ARE A STAT |

> After successful installation of Nutanix you will see the screen below and press enter to continue

## Configuring a Nutanix CE cluster

Although it is possible to configure a cluster form the main cluster\_init page:

http://CVM-IP-ADDRESS:2100/cluster\_init.html

Some operations cannot be completed through this cluster\_init interface, or from the Create single-node cluster option during the install, namely creating a cluster where the host IP Address and CVM IP Address are on the same subnet (such as 192.168.x.x):

Although we will use the command-line method to configure the cluster in this guide, an example of the cluster\_init interface is shown below:

| Cluster Name: NTX-T5500                         |                                             |             |
|-------------------------------------------------|---------------------------------------------|-------------|
| Cluster External IP: 192.168.0.110              |                                             |             |
| Cluster Max Redundancy Factor: 2                |                                             |             |
| CVM DNS Servers: 192.168.0.1                    |                                             |             |
| CVM NTP Servers: pool.ntp.org                   |                                             |             |
| Hypervisor DNS Servers: 192.168.0.1             |                                             |             |
| Hypervisor NTP Servers: 3. centos. pool. ntp. o | org,O. centos. pool. ntp. org,2. centos. po | ol.ntp.org, |
| Cluster-wide Network settings:                  |                                             |             |
| Controllar                                      | Hundryikor                                  | TOMT        |
| Subnet Mask 255.255.0                           | 255.255.255.0                               | 1-1-1       |
| Default Gateway 192.168.0.254                   | 192.168.0.254                               |             |
| Discovered nodes:                               |                                             |             |
| Select Node Controller IP                       | Hypervisor IP                               | IPMI IP     |
| Ic864377/A 192.168.0.111                        | 192.168.0.11                                |             |
|                                                 | 402 409 0 42                                |             |
| 4e4834a6/A 192.168.0.112                        | 192.166.0.12                                |             |

### INSTALL AN SSH CLIENT:

To access the CVM host over SSH you will need an SSH client:

- SSH Under Linux
- SSH Under MacOS
- Putty Windows

#### SSH under Linux

ssh CVM-IP-ADDRESS (Where CVM-IP-ADDRESS is the IP Address of the CVM)

## Single-node and Multi-node clusters

Due to the way Nutanix CE protects and distributes data across hosts, only the following cluster sizes are available:

- Single-node cluster 1 Host no data redundancy
- Multi-node cluster 2 hosts not available
- Multi-node cluster 3 hosts with data redundancy
- Multi-node cluster 4 hosts with data redundancy

#### CREATE A SINGLE-NODE CLUSTER

To create a single-node cluster, SSH into the host and provide the following user information: User: nutanix Password: nutanix/4u

Then run the following commands:

cluster -s CVM-IP -f create

ncli cluster add-to-name-servers servers="DNS-SERVER"

ncli cluster get-name-servers (Where CVM-IP is the IP Address of the CVM, and DNS-SERVER is a single IP Address or comma separated list of IP Addresses of DNS Servers)

NOTE: If DNS servers are not configured correctly at this stage registering the installation against your NEXT account in the next section will fail.

#### CREATE A MULTI-NODE CLUSTER

To create a multi-node cluster, SSH into the host and provide the following user information:

User: nutanix Password: nutanix/4u

Then run the following commands:

cluster -s CVM-IP -f create

ncli cluster add-to-name-servers servers="DNS-SERVER"

ncli cluster get-name-servers (Where CVM-IP is comma separated list of IP Addresses of the CVM's on each of the host you wish to include in the cluster, and DNS-SERVER is a single IP Address or comma separated list of IP Addresses of DNS Servers)

NOTE: If DNS servers are not configured correctly at this stage registering the installation against your NEXT account in the next section will fail.

|   | ☐ Home × ] 192.168.0.94 × ☐ test1 ×                                                                                                    |   |
|---|----------------------------------------------------------------------------------------------------|---|
|   | INFO: Copying SSH keys<br>INFO: Installing firsthoot marker file                                                                                                    | ^ |
|   | INFO: Imaging thread 'hypervisor' has completed successfully                                                                                                    |   |
|   | [ 665.920009] sdc1: URITE SAME failed. Manually zeroing.                                                                                                    |   |
|   | INFU: Creating lagout file for communityLation in position H<br>INFO: In jecting nost-cluster create settings into CUM                                                           |   |
|   | INFO: Copying diagnostic VM into SVM                                                                                                    |   |
|   | INPO: Imaging of SMI has completed successfully!                                                                                                    |   |
|   | INFU: Imaging thread som has completed successfully<br>INFO: Cleaning up                                                                                                    |   |
|   | INFO: Imaging process completed successfully!                                                                                                    |   |
|   | Undating the initramfs done.                                                                                                    |   |
|   |                                                                                                    |   |
|   | Waiting for the Mutanix Controller Whito start upl. 740.39534011KWm [9812]: vcpu8 unhandled wrmsr: 8x38d data 8<br>[ 746.992829] kwm [9812]: vcmu1 muhandled wrmsr: 8x38d data 8 |   |
|   | [ 707.822063] kvm [9812]: vojud unhandled wrmsr: 0x38d data 0                                                                                                    |   |
|   | [ 787.823652] kwn [9812]: vcpu1 unhandled wrmsr: 0x38d data 0                                                                                                    |   |
|   | [ 787.113774] KWM [3612]; VEPU8 UNNANATE PAMER; 8X384<br>[ 787.117984] KWM [3612]; VEPU8 UNNANTE PAMER; 8X384                                                                    |   |
|   | .[ 711.464133] kvm [9812]: vcpu0 unhandled rdmsr: 0x30d                                                                                                    |   |
|   | .[ 718.662716] kom [9812]: vopu0 unhandled rdmsr: 0x38d                                                                                                    |   |
|   | [ 718.703401 kwn [9812]: vcpu0 unnantet runs: 0x100                                                                                                    |   |
|   | [ 718.704655] kvm [9812]: vcpu0 unhandled rdmsr: 0x1a6                                                                                                    |   |
|   | [718.7059761] kum [9812]: vopu0 unhandled rdmsr: 0×376<br>[718.757261] kum [9812]: vopu0 unhandled rdmsr: 0×376                                                                  |   |
|   | [ 718.0579579] kwn [5012]: vepul unhandled runsi: 0x30d                                                                                                    |   |
|   |                                                                                                    |   |
|   |                                                                                                    |   |
|   | Success! Press (Enter) to return the login prompt.                                                                                                    |   |
|   | Please refer to the documentation for next steps.                                                                                                    |   |
|   | show the IP address of the COM.                                                                                                    |   |
|   | In case of a repair, the CVM will take a couple more                                                                                                    |   |
|   | minutes to come up.                                                                                                    |   |
| 1 | or press Citle G                                                                                                    |   |
| 1 | a basan a                                                                                                    |   |

#### Use CVM IP to login to the prism

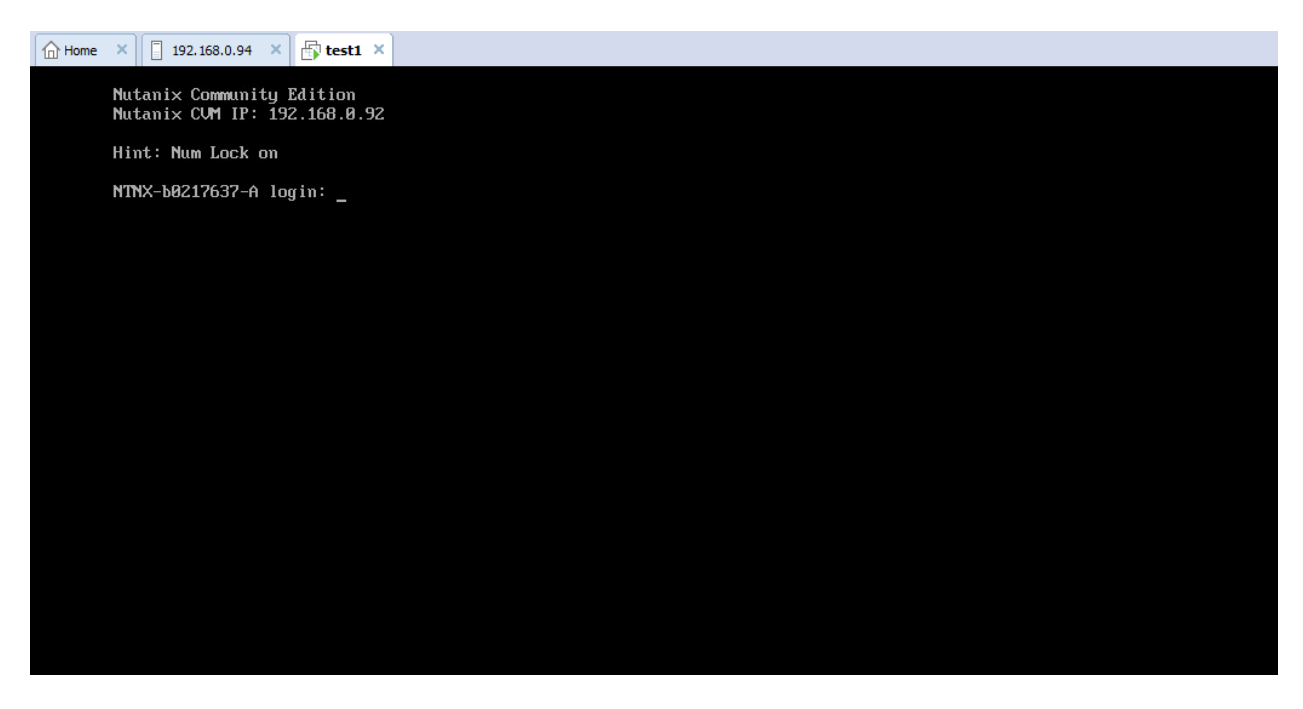

> Open the web browser and enter the CVM IP and prism will load and use admin as username and admin as password.

| ← → C ▲ 🗚 🖓 🗛 🕹 ↔ 🖓 ↔ 🖓 ↔ 🖓 ↔ 🖓 ↔ 🖓 ↔ 🖓 ↔ 🖓 ↔             | ☆                    | 0          | : |
|-----------------------------------------------------------|----------------------|------------|---|
| PRISM                                                     |                      |            |   |
|                                                           |                      |            |   |
|                                                           |                      | Inuumi     |   |
| f 🖸 Ask me anything 🛛 🕒 🤮 🌀 🗮 🋱 🥊 💁 🛃 💋 📴 🖉 😁 🎦 🔨 🗠 🕾 💭 🖉 | 6:30 PM<br>12/28/201 | 6 <b>F</b> |   |

|                          | 192.168.0.92:9440/console/                                                                                                    | #                                                            |                                |                                             |                        |        |                 | ☆ 0 :                                          |  |  |
|--------------------------|----------------------------------------------------------------------------------------------------|--------------------------------------------------------------|--------------------------------|---------------------------------------------|------------------------|--------|-----------------|------------------------------------------------|--|--|
| <u>Unnamed</u> Ho        | me v∣çovr⊥j                                                                                                    | L · O •                                                      | •                              | N <sub>co</sub>                             |                        |        | Q   ? ~         | 🗘 - 🛛 Admin 🚨 -                                |  |  |
| Hypervisor Summary       |                                                                                                    | Cluster-wide Controller IOPS .                               |                                | Health                                      |                        |        | Critical Alerts |                                                |  |  |
| <b>AHV</b><br>HYPERVISOR | Nutanix<br>20150513<br>Version                                                                                                    | 100 IOPS<br>4:00 PM 5:00 F                                   | PM 6:00 PM                     |                                             | GOOD                   |        |                 |                                                |  |  |
| Storage Summary          |                                                                                                    | Cluster-wide Controller IO B/W                               |                                | Disks 0 0 0 2                               |                        |        |                 |                                                |  |  |
| 452.28 GIB               | <ul> <li>⑦ Used 0 GiB</li> <li>⑦ Capacity</li> <li>452.28 GiB</li> </ul>                                                              | IOU INDES                                                    |                                | VMs                                         | • • •                  | 0 01   | N               | lo Alerts                                      |  |  |
| VM Summary               |                                                                                                    | 4:00 PM 5:00 PM 6:00 PM<br>Cluster-wide Controller Latency - |                                |                                             | Data Resiliency Status |        |                 | Warning Alerts                                 |  |  |
| <b>1</b><br>VM(5)        | Avail         Best Effort           © On         1           © Off         0           © Suspend         0           Paused         0 | 1 ms<br>4:00 PM 5:00 F                                       | PM 6:00 PM                     |                                             |                        |        | N               | lo Alerts                                      |  |  |
| Hardware Summary         |                                                                                                    | Cluster CPU Usage                                            | Cluster Memory Usage           | N/A<br>Data Resiliency status not available |                        | ilable | Info Alerts     | Events                                         |  |  |
| <b>11</b><br>нозт вlock  | CommunityEdition<br>MODEL                                                                                                    | <b>14.4</b> % OF 10.11 GHz                                   | <b>83.86</b> %<br>OF 15.51 GIB |                                             |                        |        | No Alerts       | <b>10</b><br>EVENT<br>Last event 5 minutes ago |  |  |
| O Ask me anyth           | ing                                                                                                    | l (D) 🤤                                                      | o 🛢 🖨 🗖                        | S 🗐                                         | 😁 🕮 🗖                  | v 🔁 🛛  |                 | 定 (13) 📼 6:33 PM<br>12/28/2016 🕤               |  |  |

## Starting and stopping services

### STARTING

The correct Start order is HOST > CVM > VMs To check the status of a Nutanix CE cluster, login to a CVM as user: nuatnix, password: nutanix/4u and type the following: cluster status To start a Nutanix CE cluster, login to a CVM as user: nuatnix, password:nutanix/4u and type the following: cluster start To start a Nutanix CE VM, go to the VM Table under the VM menu in PRISM and select a Power option from the list.

### STOPPING

The correct Stop order is VMs > CVM > Host

To stop a Nutanix CE VM, go to the VM Table under the VM menu in PRISM and

select a Power option from the list.

To check the status of a Nutanix CE cluster, login to a CVM as user: nuatnix,

password: nutanix/4u and type the following:

#### cluster status

To stop a Nutanix CE cluster, login to a CVM as

user: nuatnix,

password: nutanix/4u

and type the following:

#### cluster stop

To stop a Nutanix CE CVM, login to a CVM as

user: nuatnix,

password:nutanix/4u

and type the following:

sudo shutdown –h now

To stop a Nutanix CE Host, login to a CVM as user: root, password: nutanix/4u

and type the following:

shutdown -h now

#### POWERING OFF A WHOLE CLUSTER

Complete shutdown

The correct Shutdown order for a whole Nutanix CE cluster is as follows:

- Shutdown and power off each individual VM through PRISM
- > Log into any CVM as "nutanix" and issue a "cluster stop", followed by a

"cluster status" (just to check that everything did shutdown cleanly)

> Log into each CVM individually as "nutanix" and issue a "sudo shutdown

-h now"

Log into each Host individually as "root" and issue a "sudo shutdown -h

now"

NOTE: Each Host has its own IP Address, plus an additional IP Address for the

CVM that runs on each node.

NOTE: If the commands do not work as expected be sure to check that you are

logging onto the correct IP Address and as the correct user (root for the physical

host and nutanix for the CVM virtual machine).